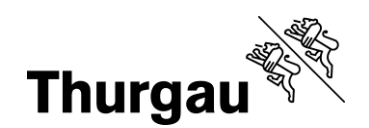

# Kurzanleitung Kantonale Angebote BBF

### Tutorial/Hilfe

Folgende Video-Tutorial sind verfügbar: Kursauswahl und Kursanmeldung Einloggen und eigene Anmeldungen ansehen Dossier einreichen (mit Elternaccount)

Zudem gibt es ausführliche pdf-Anleitungen zu folgenden Themen für dich: Passende Kurse finden Einloggen und Kontenübersicht Eigenes Dossier einreichen (Freigabe durch die Erziehungsberechtigten) Du findest diese unter Neue Kursverwaltung auf bbf.tg.ch

Bei Problemen kann man sich jederzeit per Mail an <u>bbf@tg.ch</u> oder telefonisch an 058 345 57 99 wenden.

### Kurzanleitung

- 1. Kurse filtern nach Semester und Klasse zum Kurszeitpunkt
- 2. Kursauswahl und Anmeldung
- 3. Bestätigungsmail und Passwortlink erhalten
- 4. Neues Passwort innert 4 Stunden setzen
- 5. Login mit E-Mail (=Benutzername) und Passwort
- 6. Meine Anmeldungen
- 7. Dossier hochladen
- 8. Deine Eltern müssen dein Dossier an die Klassenlehrperson weiterreichen
- 9. Status prüfen
- 10. Kurs geniessen
- 11. Umfrage ausfüllen

Auf den folgenden Seiten findest du zu den einzelnen Schritten noch Bilder und kurze Erklärungen (z.B. was ein Status bedeutet).

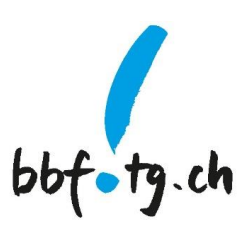

Grabenstrasse 11, 8510 Frauenfeld T +41 58 345 57 99 bbf@tg.ch, bbf.tg.ch

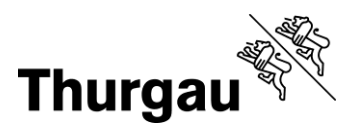

## Bebilderung

Kurse filtern nach Semester und Klasse zum Kurszeitpunkt

# Kantonale Begabungs- und Begabtenförderung (BBF)

| Semester      |                             | Тур          |               | Fachbereich    |    |
|---------------|-----------------------------|--------------|---------------|----------------|----|
| FS 2025       | Folgesemester +             | Bitte wählen | \$            | Bitte wählen   | \$ |
| Klasse        |                             | Kursort      |               | Anbieterschule |    |
| 6. Klasse     | Klasse des Folgesemesters 🕈 | Bitte wählen | \$            | Bitte wählen   | \$ |
| Publikationsr | ame                         |              | Startdatum ab |                |    |
|               |                             |              |               |                |    |
|               |                             |              |               |                |    |
| ZURÜCK        | SUCHEN                      |              |               |                |    |

### Kursauswahl und Anmeldung

| Material/Mitbringen  | <ul><li>Bleistift</li><li>Lineal</li></ul>                                                                  |
|----------------------|----------------------------------------------------------------------------------------------------|
|                      | Radiergummi                                                                                                 |
|                      | <ul> <li>eigene Farb- und oder Filzstiffe</li> </ul>                                                        |
| Voraussetzungen      | <ul> <li>Genaues Arbeiten mit einer Computermaus ist eine wichtige Voraussetzung:<br/>Maustaste.</li> </ul> |
|                      | <ul> <li>Du kannst Daten selbständig auf dem Rechner speichern und abrufen.</li> </ul>                      |
| Leitung              | Sonja Burgauer-Kursleitung                                                                                  |
| Freie Plätze         | 12 Verfügbare Plätze: 10                                                                                    |
| Kursort              | Frauenfeld                                                                                                  |
| Durchführende Schule | Bildungszentrum für Technik                                                                                 |
| Anmeldeschluss       | 28.12.2024                                                                                                  |
| JETZT ANMELDEN       | ZURŪCK                                                                                                    |
|                      |                                                                                                    |

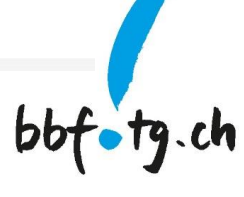

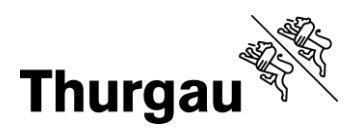

3/4

#### Meine Anmeldungen

| Alle Kurse            |                                                             |                          | L Mein Konto | 〔→ Logout |  |
|-----------------------|-------------------------------------------------------------|--------------------------|--------------|-----------|--|
| bbf•tg.ch             | Schülerinnen und Schüler •                                  |                          |              |           |  |
|                       |                                                             |                          |              |           |  |
| Ihr Konto - Übersicht |                                                             |                          |              |           |  |
|                       | Die zur Verfügung stehende Funktionalität in der Übersicht. |                          |              |           |  |
| Allgemeine            | Funktionen                                                  | Schülerinnen und Schüler |              |           |  |
| Mein Profil           |                                                             | Meine Anmeldungen        |              |           |  |

#### Dossier hochladen

Deine Eltern müssen dein Dossier an die Klassenlehrperson weiterreichen

# Meine Anmeldungen

| Nummer 🖨           | Titel 🗢                                  | Datum 🖨    | Status 🖨              | Aktionen            |
|--------------------|------------------------------------------|------------|-----------------------|---------------------|
| Atelier57-1-FS2025 | Charles Darwin und die Evolutionstheorie | 17.02.2025 | Dossier<br>ausstehend | Dossier hinaufladen |

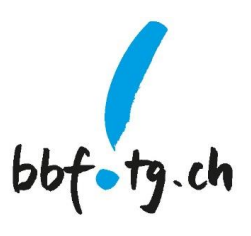

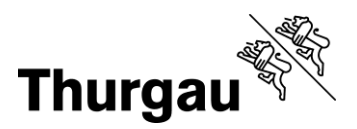

#### Status prüfen

#### Meine Anmeldungen

| Nummer 🖨                  | Tite! 🗢                                                                              | Datum 🖨    | Status 🖨              | Aktionen                                          |
|---------------------------|--------------------------------------------------------------------------------------|------------|-----------------------|---------------------------------------------------|
| Atelier57-1-FS2025        | Charles Darwin und die Evolutionstheorie                                             | 17.02.2025 | Dossier<br>ausstehend | Dossier hinaufladen                               |
| Impulskurs-65-35          | TESTKURS Laternen, Windlichter und Fensterbilder mit dem<br>Schneideplotter (26.10.) | 26.10.2024 | Angemeldet            | Befragung Teilnehmende<br>Impulsangebote          |
| Projektcoaching-64-<br>35 | TESTKURS Projektcoaching (8./9. Klasse): Technik und MINT<br>für junge Frauen        | 20.08.2024 | Teilgenommen          | Befragung Teilnehmende<br>Atelier/Projektcoaching |

Der Status bedeutet folgendes:

- Dossier ausstehend: Dossier muss noch hochgeladen und an die Klassenperson weitergereicht werden
- *KLP in Prüfung*: dein Dossier ist bei der Klassenlehrperson, die ihre Empfehlung noch abgeben muss
- In Prüfung: dein Dossier ist bei der Koordinationsstelle BBF eingetroffen
- Anmeldet: du bist am Kurs angemeldet und hast inzwischen eine Bestätigungsmail erhalten. Maximal zwei Wochen vor dem Kurs erhältst du einen Einladungsbrief von der Anbieterschule.
- Warteliste: du bist momentan noch auf der Warteliste
- Provisorisch: deine Anmeldung ist zur Zeit noch provisorisch
- Teilgenommen: du hast am Kurs teilgenommen und eine Kursbestätigung erhalten (per E-Mail)

#### Umfrage ausfüllen

| Meine Anmeldungen  |                                                                                      |            |                       |                                          |
|--------------------|--------------------------------------------------------------------------------------|------------|-----------------------|------------------------------------------|
| Nummer 🖨           | Titel 🗢                                                                              | Datum 🖨    | Status 🖨              | Aktionen                                 |
| Atelier57-1-FS2025 | Charles Darwin und die Evolutionstheorie                                             | 17.02.2025 | Dossier<br>ausstehend | Dossier hinaufladen                      |
| Impulskurs-65-35   | TESTKURS Laternen, Windlichter und Fensterbilder mit dem<br>Schneideplotter (26.10.) | 26.10.2024 | Angemeldet            | Befragung Teilnehmende<br>Impulsangebote |

Fülle gerne nach deinem Kurs auch noch eine Umfrage dazu aus.

Dies hilft dabei, die Kurse zu verbessern.

Kanton Thurgau Koordinationsstelle BBF Begabungs- und Begabtenförderung

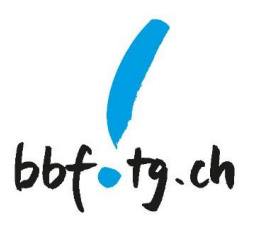